## PANDUAN MENDOWNLOAD PEDOMAN PENDIDIKAN DI SIA MAHASISWA

1. Buka Website Sistem Informasi Akademik Mahasiswa dengan mengklik link "SIA Mahasiswa" yang ada di Portal Website Universitas Putera Batam, seperti gambar di bawah ini:

| Beranda   Profil   Program St                                                                                                    | udi   Fasilitas   Beasiswa   Penerimaan Mahasiswa Baru   Arsip Berita   Kontak K                                                                                                    | ami   Translate                                                                                                    |
|----------------------------------------------------------------------------------------------------|----------------------------------------------------------------------------------------------------|----------------------------------------------------------------------------------------------------|
| UNI<br>Pembe                                                                                                    | VERSITAS PUTERA BATAM<br>Iajaran Aktif Komprehensif Tepat Waktu<br>Semua Program Studi terakreditasi oleh Badan Akreditasi Nas                                                                                                    | ional Perguruan Tinggi (BAN-PT)                                                                                                    |
| Cara memilih Perguruan Ting                                                                                                    | gi yang memiliki izin penyelenggaraan DIKTI                                                                                                    |                                                                                                    |
| <ul> <li>Lowongan Kerja</li> <li>Jaminan Mutu</li> <li>Badan Eksekutif<br/>Mahasiswa</li> <li>Buku Terbitan UPB</li> <li>Kalender Akademik</li> </ul> | Beranda<br>Buka Bersama dan Santunan Anak Yatim Pada Masyarakat<br>Kampung Tua Tembesi Lestari - Batam                                                                                                    | SIA Mahasiswa<br>SIA Alamm<br>SIA Dosen<br>Prestasi<br>E-Journal                                                                                            |
| KERJA SAMA                                                                                                    | Senin 22 Juli 2014, yang bertepatan dengan tanggal 24<br>Romadhan 1435 H melakukan kegiatan amal di kawasan<br>Kampung Tua. Kegiatan tersebut merupakan acara tahunan<br>yang dilakukan para dosen dalam rangka melaksanakan<br>Tridharma perguruan tinggi, dharma yang ketiga yaitu pengabdian pada<br>masyarakat. Hadir dalam acara tersebut tokoh-tokoh masyarakat, ulama,<br>jemaah masjid setempat serta 31 anak yatim dari Yayasan Permate Batam. | <ul> <li>E-Learning</li> <li>E-library</li> <li>Forum</li> <li>Chatbox</li> <li>Beli Form Online</li> <li>Tes Online</li> <li>TOEIC Putera Batam</li> </ul> |
| ALDERSGATE COLLEGE<br>UNIVERSIDAD ALDERSGATE                                                                                                    | Baca Selengkapnya                                                                                                    | LINKS                                                                                                    |
| ETS. TOEIC.                                                                                                    | Rapat Pleno: Meningkatkan Kinerja Kerja dan Kedisiplinan Dalam<br>Lingkungan Kerja<br>Setelah liburan hari raya Idul Fitri, Universitas Putera Batam<br>kembali mengadakan rapat pada hari Senin, di ruangan<br>seminar Kampus Putera Batam dengan tema "Meningkatkan                                                                                                    | PANGKALAN DATA PENDIDIKAN TINOGI<br>BERTERI I BERDIK BERCEWI TING<br>ERECTERIAN PENDIDIKAN DAN KEBUDAYAN<br>KIMALAN DOKIN                                   |

2. Setelah Saudara mengklik link tersebut, maka secara otomatis akan ke halaman SIA,

|          | LOGIN SISTEM              |
|----------|---------------------------|
|          | Masukkan NPM dan password |
|          | 64 10 100 11              |
| Password | · · · · · · · //          |
|          | masuk 11 upa Password?    |

- 3. Masukkan NPM dan Password Anda, seperti gambar di atas. Untuk mahasiswa yang pertama kali login, Passwordnya adalah Tanggal Lahir Saudara, contohnya 17 Agustus 1992, maka passwordnya adalah 17081992.
- 4. Setelah masukkan NPM dan Password Saudara, klik tombol masuk

- 5. Jika ini merupakan login pertama Saudara, maka Saudara diminta untuk menganti password, mengedit data Saudara, dan mengisi kuesioner. Jika Saudara sudah melakukan langkah tersebut, maka menu utama bisa diakses oleh Saudara.
- 6. Saudara di minta untuk menganti password.

|                                                                                                    | SISTEM INFORMASI AKADEMIK MAHASISWA<br>PUTERA BATAM                                                                                                    |                        |  |  |
|----------------------------------------------------------------------------------------------------|----------------------------------------------------------------------------------------------------|------------------------|--|--|
| The second second second                                                                                                    | Semua program studi Terakreditasi Badan Akreditasi Nasional Perguruan Tinggi (BAN-PT)                                                                                                    | - 100 / TO             |  |  |
| Program Studi Administrasi Negara -                                                                                                    | Sinita 1 Lokasi // Jika Jūloing Kelaa Malam<br>Sinita 1 Lokasi // Jika Jūloing Kelaa Malam                                                                                                    | Menu Itama 🎢 Ing Out 🛐 |  |  |
|                                                                                                    | Ganti Password                                                                                                    |                        |  |  |
| Username                                                                                                    | : 141010011                                                                                                    |                        |  |  |
| Password Baru                                                                                                    | 2                                                                                                    |                        |  |  |
| Konfirm Password                                                                                                    | ۲. (La construction of the second second se                                                                                                    |                        |  |  |
| Password Sekarang                                                                                                    | : Carti Password                                                                                                    |                        |  |  |
| Baca Sebelum Menggai<br>- Jika dicrahian kehaidman hi seca<br>- Encip Mahadrawa dalari menginga<br>- Drosas dergantan password mina-<br>sitetas pergant an password mina-<br>ristem lang pag ad at 1 wei Jutar<br>- Pergant an password o simi terera-<br>- Pergant an password o simi terera- | nti Password<br>ro olomatic, mako Anda diwajibitah menggant padoword.<br>r password Sta Mahaalawa Rond Padoword mali til BVK memori Jkan proces 6 nor kego.<br>plin asta memakan wikiti jang dile-pi tamatanganting pana tenggana kan seneral internet yang Anda gunakan) al akan menunggu ningga pesen<br>plin asta secera domata metubah Lisemame(opm) disi password Anda, sehi ngga <b>hanya dengan salu usemame</b> dan <b>password Anda asa mesuk ke</b><br>interasuk password untuk ekses Horspot Anda, si akan inta nalaman proces gant an password. IndSpot disini (KLIK UISNI)<br>uke password untuk ekses Horspot Anda, si akan inta nalaman proces gant an password. IndSpot disini (KLIK UISNI) |                        |  |  |

- 7. Setelah password selesai diganti, klik Menu Utama untuk menuju halaman berikutnya.
- 8. Saudara diminta untuk mengedit data Saudara.

|                                           | Semua program studi Terakreditasi Badan Akreditasi Nasional Perguruan Tinggi (BAN-PT)                                                                                                    |        |
|-------------------------------------------|----------------------------------------------------------------------------------------------------|--------|
| Manager Constant State                    | STATUS Alter<br>I Julies Konice Koher Mehren                                                                                                    | Kiri s |
| an oud Automitistist Negara - Suats 1 Eok | n word rwin to retwe matant                                                                                                    |        |
|                                           | Ganti Uota Mahasiswa:                                                                                                    |        |
|                                           | Data Pribadi                                                                                                    |        |
| Call-M                                    | Service of the service of the servic |        |
| Nama Lei ukap                             | entirement descendent                                                                                                    |        |
| Lempat / Lenggal -                        | ni (aligaes a bal mat                                                                                                    |        |
| Jents Kelamin                             | MAN HE REPORTED TO THE PROTECTOR                                                                                                    |        |
| Alamal                                    | International Society and the                                                                                                    |        |
| Kata                                      | A CONTRACT OF A CONTRACT OF A CONTRACT OF A CONTRACT OF A CONTRACT OF A CONTRACT OF A CONTRACT OF A CONTRACT OF                                                                                                    |        |
| rocta                                     |                                                                                                    |        |
| Agema                                     |                                                                                                    |        |
| Телир                                     | and section of the sector of the sector of t |        |
| Lmai                                      | a transmus and the state and the state of the                                                                                                    |        |
| Pek≡rjaan                                 |                                                                                                    |        |
| Num Brown                                 |                                                                                                    |        |

9. Setelah saudara selesai mengedit data, maka langkah selanjutnya adalah mengisi kuesioner.

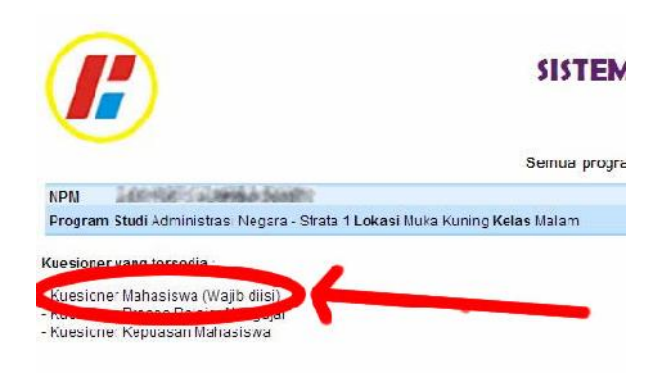

10. Setelah mengisi kuesioner, Klik tombol utama untuk mengakses semua menu yang disediakan di SIA.

| Akademik                                 | e-Administrasi                                                                                                    | Status                                                                                                    | Informasi                                          |
|------------------------------------------|----------------------------------------------------------------------------------------------------|----------------------------------------------------------------------------------------------------|----------------------------------------------------|
| 🖗 Kaitu Bimbingan Akademik               | Pengaluar:                                                                                                    | 🥸 Pengaluan Pindah                                                                                                    | Kntik, Saran & Benta                               |
| Distribusi Mala Kuliah                   | 🧐 Pindah Waktu Kuliah (Pabli) Malam / Shiff)                                                                                                    | 🥸 Permasa ahan KK3                                                                                                    | <ul> <li>2014 07 08 13 46:27 Akademik</li> </ul>   |
| Penpaluan KR3                            | 🤨 Pindah Lokasi                                                                                                    | 🥺 Hengalu an Surat Keterangan                                                                                                    | <ul> <li>2014-07-08 10 42:48 Akademiki</li> </ul>  |
| 🕨 e-Kaltu Rencaria Studi                 | 🧐 Surat Keterangan                                                                                                    | 😳 Oub Akademik                                                                                                    | <ul> <li>2014-07-05 11 07:37 Akademik I</li> </ul> |
| e-Kenadiran                              | 🤨 Cufi Akademik                                                                                                    | 🥸 Pengaluan Judul                                                                                                    | • 2014 07 04 10 02 26 Ak uku iki                   |
| eearning Kehadiran                       | 🤨 Ujian Susular                                                                                                    | 🥺 Burat Keterangan PKL                                                                                                    | <ul> <li>2014-07-04 15 21:51 Akadamik</li> </ul>   |
| e-Jadwa U an                             | 😎 Kartu Perpustakaan                                                                                                    | 🥸 Ujian Susulan                                                                                                    | • 2014-00-04-012101-00-00-000                      |
| e-Nila Semester Berjalan                 | 🧐 Cetak Ulang Kaitu Mahas awa/Transkrip Mlai                                                                                                    | 😵 Abm KR3/KH3/Kehadirah                                                                                                    | <ul> <li>2014-07-04 5 21:05 Ak20emik</li> </ul>    |
| e-Kartu Hasil Studi                      | 🤨 Cetak KRS/KHS/Kehadiran                                                                                                    | 🥸 Kartu Pepustakaan                                                                                                    | <ul> <li>2014-07-04 14 17.10 Akademik:</li> </ul>  |
| 8 e- PK                                  | 🧐 Pindah ke Perguruan Tinapi Lain                                                                                                    | 🥸 Oetak Ulano Kartu Mahasiswa/Transkip Alila                                                                                                    | · 2014 06 30 11 38:09                              |
| sks vang lus                             | 🤨 Beli Buku                                                                                                    | an and a second second s |                                                    |
| 🌶 _ aporan Helanggaran                   | 🤨 Beli Buxu Sumbangan                                                                                                    |                                                                                                    |                                                    |
|                                          |                                                                                                    |                                                                                                    |                                                    |
| Perpustakaan                             | Semeater Pendek                                                                                                    | Tugas Akhir / Skripsi / Tesis                                                                                                    |                                                    |
| e-l'erpustekaan                          | 🧐 Pengajua 🧧 Mata Kobah                                                                                                    | 🥸 Isi Lidu                                                                                                    |                                                    |
| Sumbanger Hicku <sup>(baru)</sup>        | 🧐 Status Pr <mark>eio</mark> sjuan                                                                                                    | 🥺 Surat Keterar gan PKU Pengambilan Data                                                                                                    |                                                    |
|                                          | 🧐 e-Kadu 🔂 ncana Studi                                                                                                    | 🥸 Cetak Hisog Surst FK: /Fengambilan Data                                                                                                    |                                                    |
|                                          | 🧐 e-Kehadi 🔐 n                                                                                                    | 🥸 ladwa Ujan                                                                                                    |                                                    |
|                                          | 🧐 e-Kadu I 🔤 sil Stud                                                                                                    | Sectors 201                                                                                                    |                                                    |
|                                          |                                                                                                    | 🤨 e-Hasil Upen                                                                                                    |                                                    |
| Mahasiswa                                | Fitur                                                                                                    | Jurnal                                                                                                    |                                                    |
| Data Mahasiawa                           | 🞯 Informus, aminiotrop(bero)                                                                                                    | 😻 Unggah Penulipan Julha (beru)                                                                                                    |                                                    |
| Riwava: Pokoriaan                        | Sector Sector                                                                                                    |                                                                                                    |                                                    |
| a History Pembayaran                     | e Pengumuman                                                                                                    |                                                                                                    |                                                    |
| <ul> <li>History Biaya Kuliah</li> </ul> | and the second second sec |                                                                                                    |                                                    |
|                                          | 🧐 Informadi Pelalinan & Seminer Kampus                                                                                                    |                                                                                                    |                                                    |
|                                          | 😏 e Kuesiona:                                                                                                    |                                                                                                    |                                                    |
|                                          | 1 Hotanol                                                                                                    |                                                                                                    |                                                    |
|                                          | S ChalBon                                                                                                    |                                                                                                    |                                                    |
|                                          | (a, r/, a)Baru)                                                                                                    |                                                                                                    |                                                    |

11. Pada bagian Fitur -> e-Pengumuman, untuk mendownload Pedoman Pendidikan.

|                                                                                                    | FORMASI AKADEMIK MAHASIS<br>PUTERA BATAM                      | WA                               |
|----------------------------------------------------------------------------------------------------|---------------------------------------------------------------|----------------------------------|
| Somua program stu                                                                                                    | di Terakreditasi Badan Akreditasi Nasional Perguruan Tinggi ( | BAN PT)                          |
| NPM<br>Program Studi Administrasi Negara - Lokasi Kelas                                                                        | STATUS                                                        | KD13<br>Manu Utama 🎢 Ling Cutt 🚦 |
| PENGUMUMAN<br>• Ipdfl Stati Pedamar Dendidkan (A 2014/2015)<br>• Ipdfl Brau Pedamar Dendidkan (A 2014/2015)<br>• Ipdfl Ferdura | (5)                                                           |                                  |
| <ul> <li>[pdf] Panduon e Journal DIKTI</li> </ul>                                                                              |                                                               |                                  |
| <ul> <li>[pdf] Pergumuman terdang Keterduan Wisuda Penode II Tahun 2014</li> </ul>                                             |                                                               |                                  |
| Ipdfj Pendumuman tentang Ketentuan Prayudis um Kelulusen Genap 2013/2014                                                       |                                                               |                                  |
| <ul> <li>[pdf] Pergumuman Semester Fendek Tahun 2014</li> </ul>                                                                |                                                               |                                  |
| <ul> <li>[pdt] Kalender Aksdemik Gemester Ganji: 2014/2015.</li> </ul>                                                         |                                                               |                                  |
| <ul> <li>Ijpq) Presensi Perkuliahan Manasiswa</li> </ul>                                                                       |                                                               |                                  |